## 平成17年度全国大会講演申込手順

## 〔講演申込手順〕 表示するかを指定するものです. 1. 申し込みは、学会ホームページのお知らせにある大 4.「登録票/所属機関〕の画面では、「件数入力」で入 会講演申込の案内にある 講演申込 をクリックして 力した数字分の所属機関数が表記されます. この部 分も【必】扱いですので、全項目省略しないで入力 下さい. 講演申し込み画面が表示されます. 下さい. 2. 申し込み画面では、「新規登録及」と「登録内容確認」 所属は,研究者すべての所属を入力します.公開時 が表示されています。最初は「新規登録」をクリッ に日・英両方表示することができますので、希望さ クしてください. れる方は日本語、英語両方入力してください。 入力の前に、新規登録及び登録内容確認についての 5.「登録票/研究者情報」の画面では、「件数入力」で 説明が記載されておりますので必ずお読みいただき, 入力した数字分の研究者数が表記されます。 操作上の注意事項を確認の上入力を開始してくださ (1) 会員情報の「会員区分」ではプルダウンメニュー い、登録後に登録内容確認などを行うには受付番号 から選択します. 右にある下向き矢印をクリック と登録時に入力したパスワードがないと作業が行え して選択を行って下さい. ませんので必ず保管下さい、当学会事務局では受付 (2)「所属」は「登録票/所属機関」で入力したもの 番号の確認はできますが、 パスワードはわかりませ が表示されます. んので、お問い合わせされる場合はご注意下さい。 選択されたものが誤っている場合は、戻るをク 3. 〔登録票/件数入力〕の画面では、まず、表記され リックし、入力をしなおして下さい. ている注意事項を先にお読みいただいてから入力を 6. 〔登録票/連絡者情報〕の画面では、連絡者に関す 行って下さい、【必】のところは入力されないと次の る情報を入力します。 画面へ進めません.入力する枠には半角の数字を入 氏名,所属は,前の画面で入力した情報が自動表示 カ下さい、入力が済みましたら「次へ」をクリックし されます。前の画面で「その他」を選択した場合は、 自動表示されませんので氏名,所属から入力してく て下さい. 演者数とその合計所属数及びキーワードを最初に入 ださい. 力します. この数字は次画面からの入力欄をいくつ 電子メールアドレスは,登録終了後,受付完了のメ

| <ul> <li>9. 正常に登録されましたら〔登録票/登録完了〕の画</li> <li>7. 登録票/演題情報</li> <li>7. 登録票/演題情報</li> <li>8. 登録票/登録票入力確認</li> <li>9. 登録票/登録完了)</li> <li>9. 登録票/登録完了</li> </ul> |
|----------------------------------------------------------------------------------------------------|
|----------------------------------------------------------------------------------------------------|